## Steps for taking the NFHS Concussion Test

1. Follow the link on the CUA website and select "North Carolina" as the State.

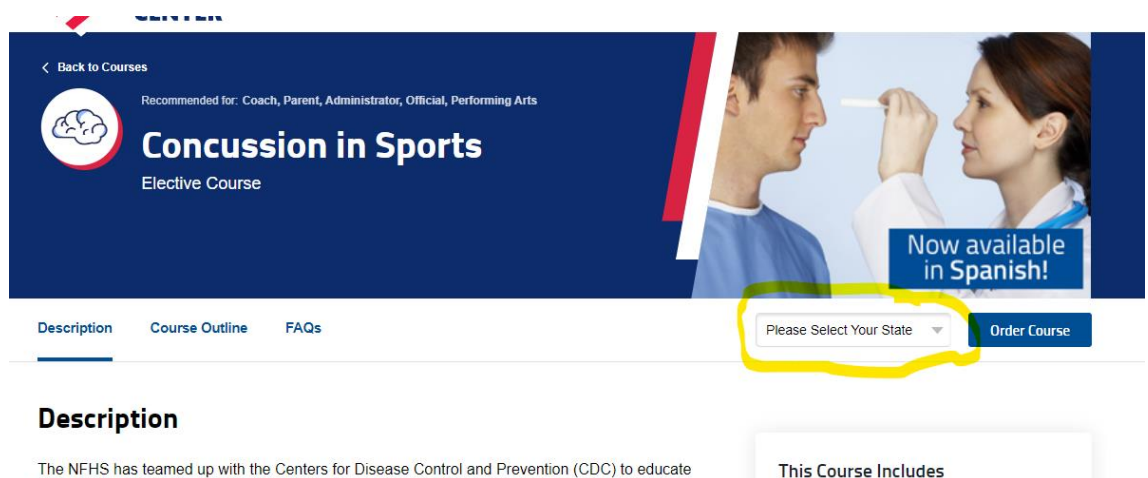

The NET S has teamed up with the Certes for Disease Control and Provention (Corp. to educate coaches, officials, parents and students on the importance of proper concussion recognition and management in high school sports. This course highlights the impact of sports-related concussion on athletes, teaches how to recognize a suspected concussion, and provides protocols to manage a suspected concussion with steps to help players return to play safely after a concussion. Each state's requirements for concussion management are included as part of the course.

A Spanish track is also available for this course.

2. Sign in to the NFHS portal with your username or email and password. This should be the same username or email and password that you used to sign up with the NCHSAA and DragonFly.

Approved for 1 Clock Hour

Certificate of Completion

✓ Additional Resources

| NFHS Sign In Email or Username Password Forgot your password Sign In Don't have an account? Register |                   | FHS                        |
|----------------------------------------------------------------------------------------------------|-------------------|----------------------------|
| Email or Username Password Forgot your password Sign In Don't have an account? Register              | NFF               | IS Sign In                 |
| Password<br>Forgot your password<br>Sign In<br>Don't have an account? Register                       | Email or Username |                            |
| Forgot your password<br>Sign In<br>Don't have an account? <b>Register</b>                            | Password          |                            |
| Sign In<br>Don't have an account? <b>Register</b>                                                    |                   | Forgot your pass           |
| Don't have an account? <b>Register</b>                                                               |                   | Sign In                    |
|                                                                                                    | Don't have a      | n account? <b>Register</b> |

## 3. Select "Order Course"

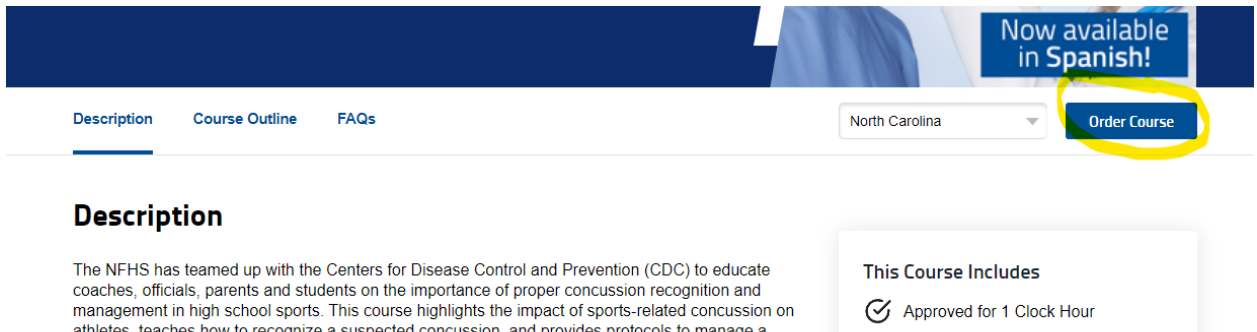

coaches, officials, parents and students on the importance of proper concussion recognition and management in high school sports. This course highlights the impact of sports-related concussion on athletes, teaches how to recognize a suspected concussion, and provides protocols to manage a suspected concussion with steps to help players return to play safely after a concussion. Each state's requirements for concussion management are included as part of the course.

A Spanish track is also available for this course.

Certificate of Completion

4. Select option to take this course

| ents on the                           | You already have this course.<br>Who will be completing this course(s)? | ~ | This Cour |
|---------------------------------------|-------------------------------------------------------------------------|---|-----------|
| a suspecte<br>help playe<br>ement are | I will be completing this course                                        |   | Certifi   |
| this course                           | $\bigcirc$ I will be sending this course(s) to others                   |   | Ŭ         |
|                                       | Continue                                                                |   |           |

5. The course will appear in your "My Courses" portal. Select "Begin Course"

| My Cours | es                                       |                          |              |
|----------|------------------------------------------|--------------------------|--------------|
| æb)      | Concussion in Sports<br>Elective Courses |                          | Begin Course |
|          | 0% Completed                             | Active until: 02/07/2024 |              |
| _        |                                          |                          |              |

 At the completion of the course, select the email icon and send the completion notice to Gary Swanson at <u>gary\_swanson@hotmail.com</u>. If you choose, you can print a copy at this time. Records of course completions are available on your NFHS portal at anytime by going to <u>NFHS</u> <u>Learn | Interscholastic Education, Made Easy</u> and signing in and going to "My Certificates".